Предмет: Техничко цртање Наставник : Дарко Стевановић Наставна јединица : AutoCad Модул бр. 2 : Техничко цртање помоћу рачунара Консултације: sdarkobn@gmail.com

Настављамо гдје смо стали. Команда polygon.

## Polygon

У комадну линију упишемо команду **polygon** и притснемо ентер.

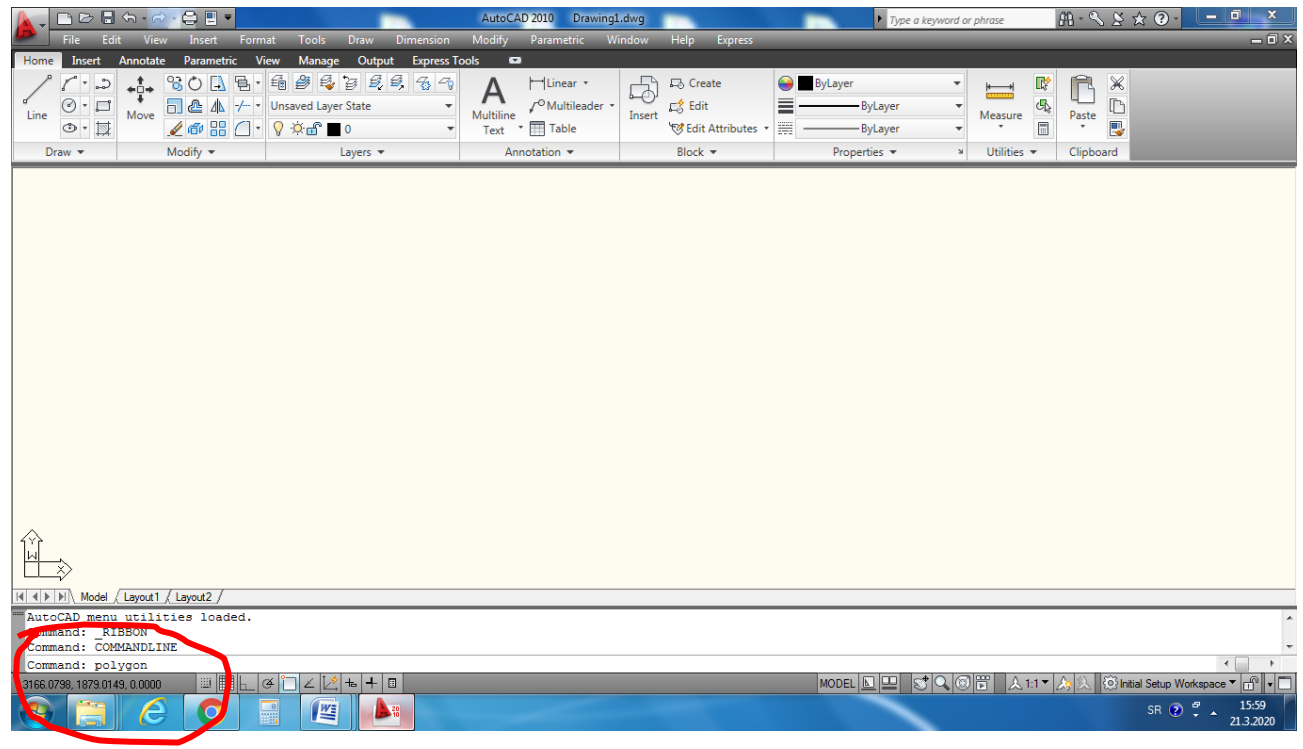

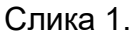

Након тога унесемо број страница у командну линију (enter number of sides <4>:). Нормално, мора бити 4 или више страница. Напишемо нпр. 6 и притиснемо ентер. Затим унесемо у командну линију кординате центра полигона (нпр. 50,50).

specify center of polygon or [*Edge*]: 50,50, притиснемо ентер

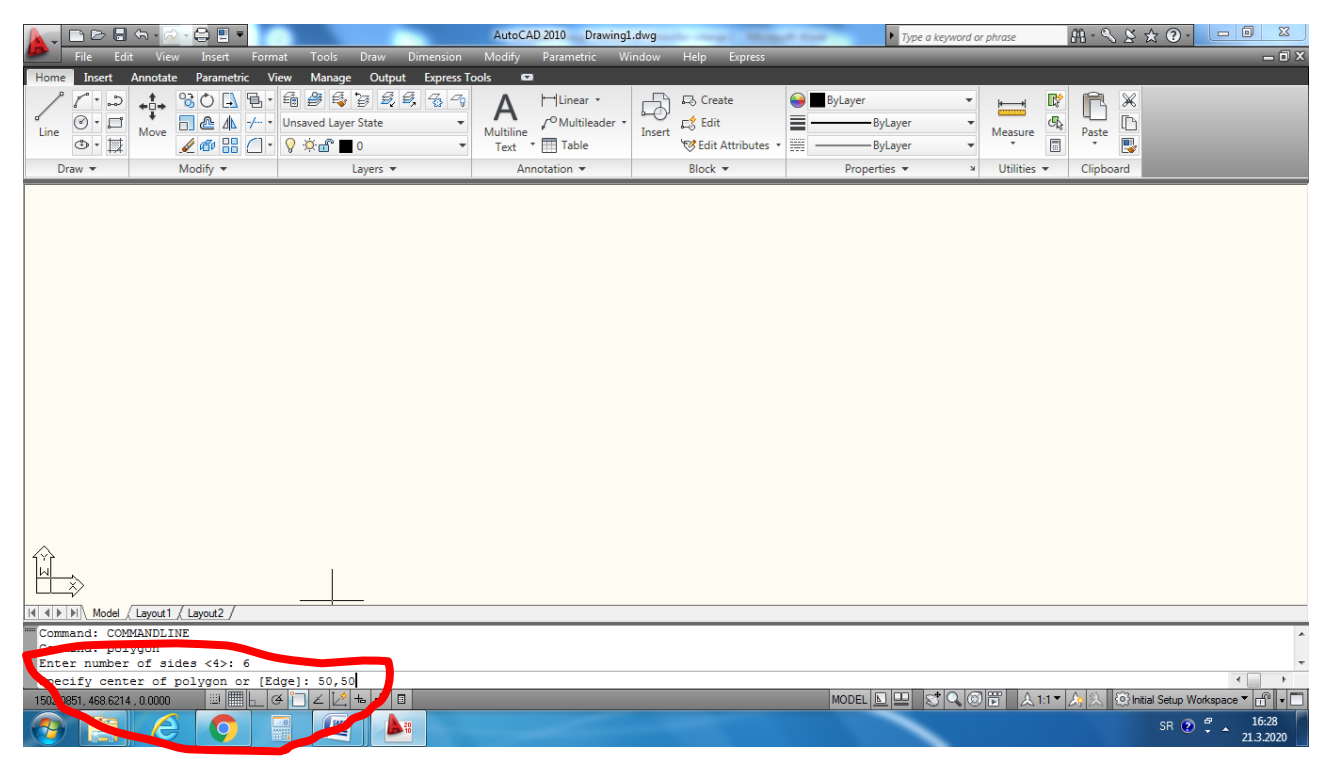

Слика 2.

Сад ће нам се појавити нови дијалог у командној линији:

enter an option [Inscribed in circle/Circumscribed about circle] <l> :

Овдје треба да упишемо да ли желимо полигон који је уписан у кружницу или полигон којег описује кружница. Избор вршимо тако што у командну линију уписујемо прво слово од Inscribed или Circumscribed, тј. упишемо I или C и притиснемо ентер.

| <u>}</u> ⊡ ≥ 8                                                             | 슈 • 🗟 • 🖨 🗉 🔹       |                                                                                                   | AutoCAD 2010 Drawing     | g1.dwg                                                                                                    | Type a keyword or phr                    | ase 🕮 - 🔍 🖄 🛠 🕑 -               |                    |
|----------------------------------------------------------------------------|---------------------|---------------------------------------------------------------------------------------------------|--------------------------|----------------------------------------------------------------------------------------------------|------------------------------------------|---------------------------------|--------------------|
| File Edit                                                                  | View Insert For     | mat Tools Draw Dimen                                                                              | sion Modify Parametric V | Window Help Express                                                                                                    | _                                        | _                               | _ 0 X              |
| Home Insert                                                                | Annotate Parametric | View Manage Output Exp<br>- ∰ ∰ ∰ ⊉ ∄ ₿ ₿ ₿ ₩<br>- Unsaved Layer State<br>- ♥ ☆ ௺ ■ 0<br>Layers ▼ | Multiline / Multileader  | For Create     Create     C | ByLayer  ByLayer  ByLayer  Properties  N | easure<br>Dtilities - Clipboard |                    |
|                                                                            | ,                   |                                                                                                   |                          |                                                                                                    |                                          |                                 |                    |
|                                                                            |                     |                                                                                                   |                          |                                                                                                    |                                          |                                 |                    |
|                                                                            |                     |                                                                                                   |                          |                                                                                                    |                                          |                                 |                    |
|                                                                            |                     |                                                                                                   |                          |                                                                                                    |                                          |                                 |                    |
|                                                                            |                     |                                                                                                   |                          |                                                                                                    |                                          |                                 |                    |
|                                                                            |                     |                                                                                                   |                          |                                                                                                    |                                          |                                 |                    |
|                                                                            |                     |                                                                                                   |                          |                                                                                                    |                                          |                                 |                    |
|                                                                            |                     |                                                                                                   |                          |                                                                                                    |                                          |                                 |                    |
|                                                                            |                     |                                                                                                   |                          |                                                                                                    |                                          |                                 |                    |
|                                                                            |                     |                                                                                                   |                          |                                                                                                    |                                          |                                 |                    |
|                                                                            |                     |                                                                                                   |                          |                                                                                                    |                                          |                                 |                    |
|                                                                            |                     |                                                                                                   |                          |                                                                                                    |                                          |                                 |                    |
|                                                                            |                     |                                                                                                   |                          |                                                                                                    |                                          |                                 |                    |
|                                                                            |                     |                                                                                                   |                          |                                                                                                    |                                          |                                 |                    |
|                                                                            |                     |                                                                                                   |                          |                                                                                                    |                                          |                                 |                    |
|                                                                            |                     |                                                                                                   |                          |                                                                                                    |                                          |                                 |                    |
|                                                                            |                     |                                                                                                   |                          |                                                                                                    |                                          |                                 |                    |
| Model                                                                      | Layout1 / Layout2 / |                                                                                                   |                          |                                                                                                    |                                          |                                 |                    |
| Command: polygon                                                           |                     |                                                                                                   |                          |                                                                                                    |                                          |                                 |                    |
| Enter number of sides <45: 6<br>Specify center of polygon or [Edge]: 50,50 |                     |                                                                                                   |                          |                                                                                                    |                                          |                                 |                    |
| Enter an option [Inscribed in circle/Circumscribed about circle] <i>:</i>  |                     |                                                                                                   |                          |                                                                                                    |                                          |                                 |                    |
| 4795.4717, 979.7046                                                        | , 0.0000            | ∉`⊒∠ ½ ≒ + □                                                                                      |                          |                                                                                                    | MODEL 🖳 🖳 😴 🔍 🗐 🛱                        | 👌 🔝 1:1 🔻 🛵 🖄 💮 Initial Setup W | orkspace 🔻 🔐 🕇 🔲   |
|                                                                            | $\Theta$            |                                                                                                   |                          |                                                                                                    |                                          | SR 📀                            | 16:29<br>21.3.2020 |

Слика 3.

Opcije:

Broj stranica (eng. Number of sides)

središte poligona,

↓ upisan u kružnicu (eng. Inscribed in circle)

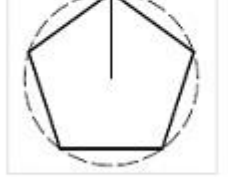

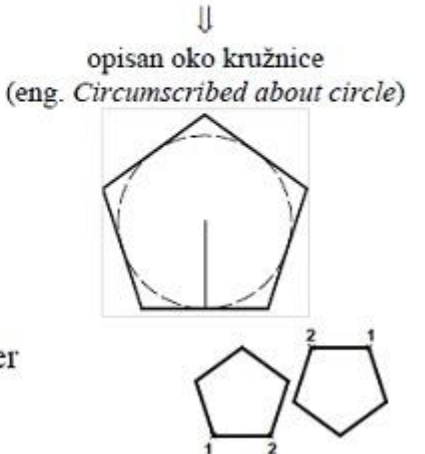

 stranica poligona (eng. Edge) – bitan smjer određivanja stranice.

Ако нпр. уписемо слово I и притиснемо ентер, остаје само још да упишемо жељени пречник кружнице. Нпр. 30 и притиснемо ентер.

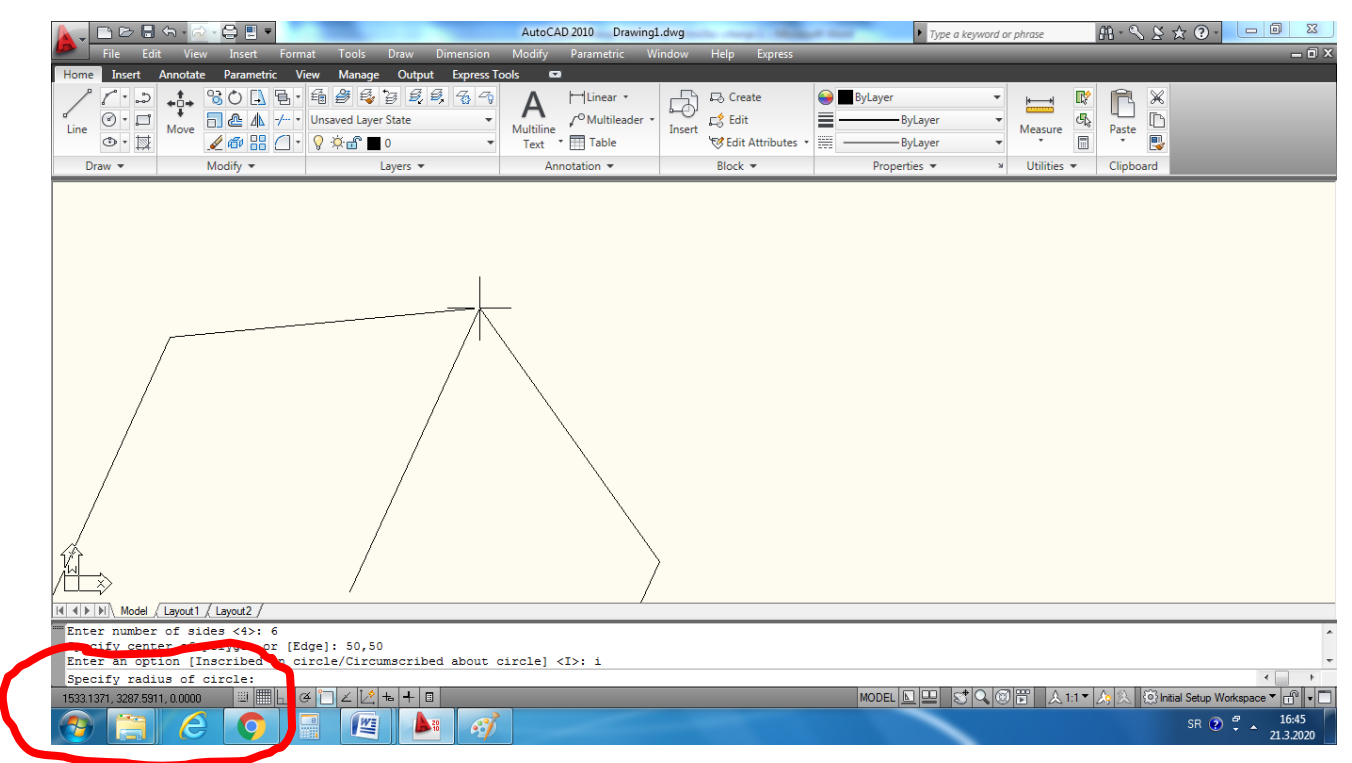

Слика 4.

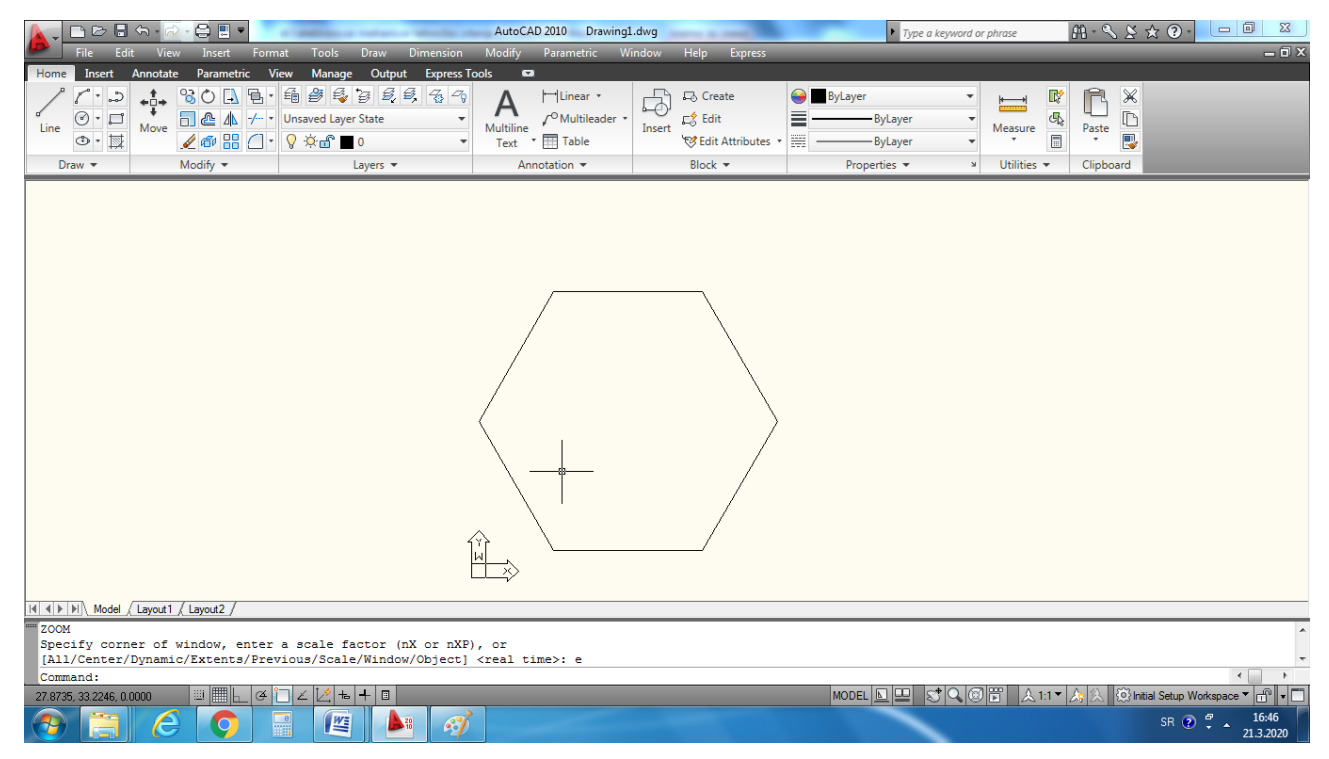

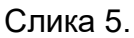

Да бих видјели наш полигон на цијелом екрану користићемо се већ познатом командом: zoom и изабрати extents (Z ентер, E ентер).

Смјернице за рад: На свом рачунару провјежбати ову команду. Урадити следећи задатак: Нацртати полигон са 8 страница у описаној кружници полупречника 50 mm, и кординатама центра кружнице Х 35, Y45. У насртани полигон уписати кружницу и исту изшравирати са ANSI 31.

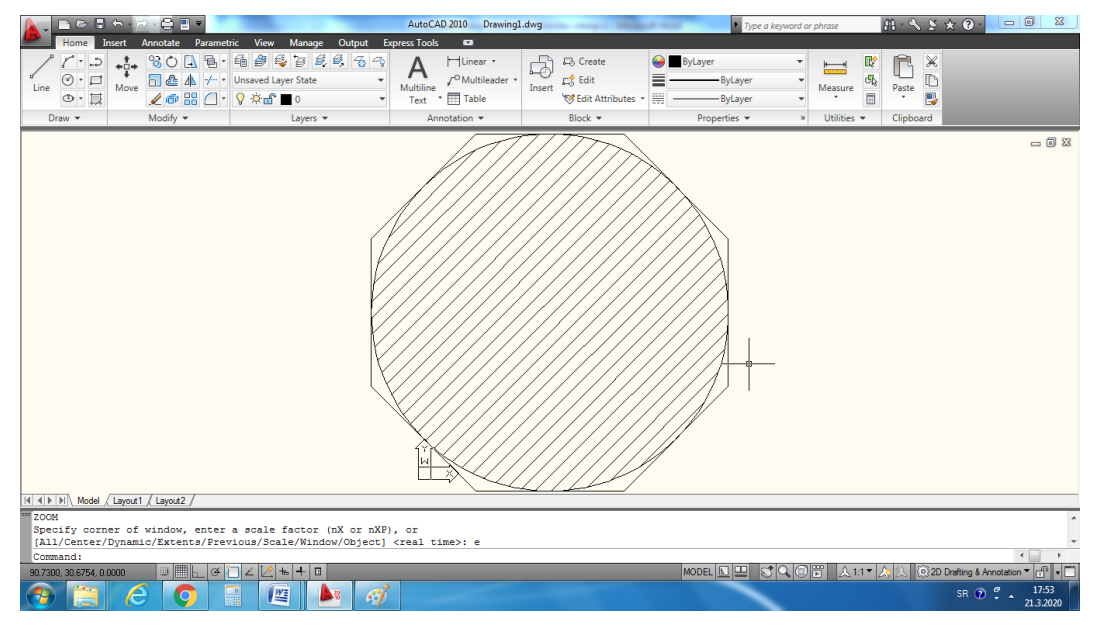

Слика 6.

**Напомена:** Ако немате AutoCad, исти можете преузети за званичног сајта <a href="https://www.autodesk.com/">https://www.autodesk.com/</a> и регистровати едукативну верзију програма (студентску), лиценца је бесплатна и важи три године.